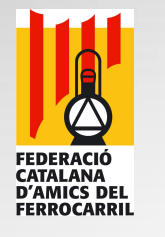

#### Executar JMRI en una Raspberry Pi Model 3 B+

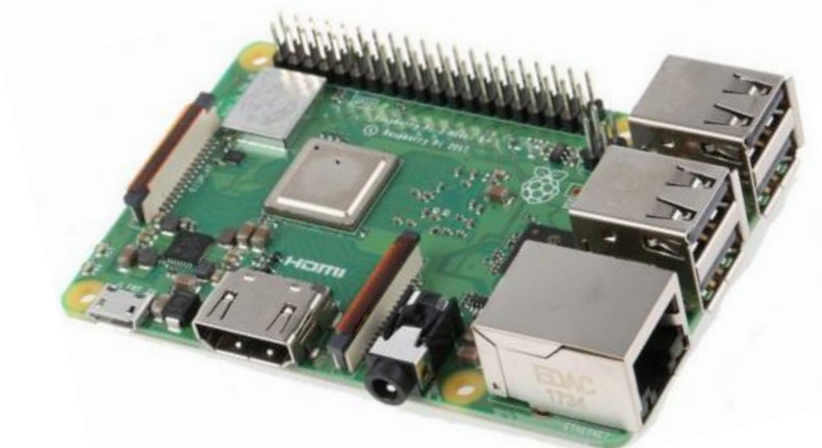

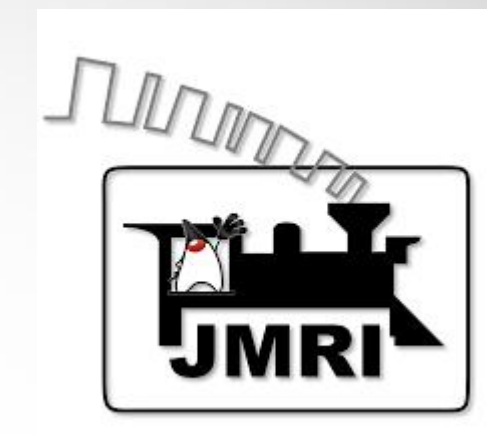

Executar JMRI-PanelPro en una Raspberry Pi model 3 B+ amb sistema operatiu Linux Raspbian.

Autor: Lluís Zamora (eldelinux) 1

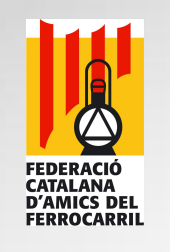

## Qué es una Raspberry Pi?.

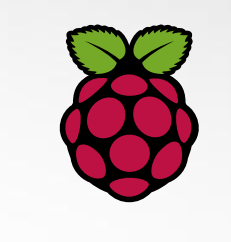

- La Raspberry Pi és un mini-ordinador d'arquitectura ARM de baix cost (uns 34€ aproximadament), desenvolupat al Regne Unit per la Fundació Raspberry Pi. L'objectiu principal és estimular l'ensenyança de les ciències de la computació als joves, però s'ha popularitzat com a plataforma per a dissenys i per a usos informàtics generals.
- La fundació dóna suport a diferents distribucions de Linux adaptades a l'arquitectura ARM entre les que destaca Raspbian, derivada de Debian.

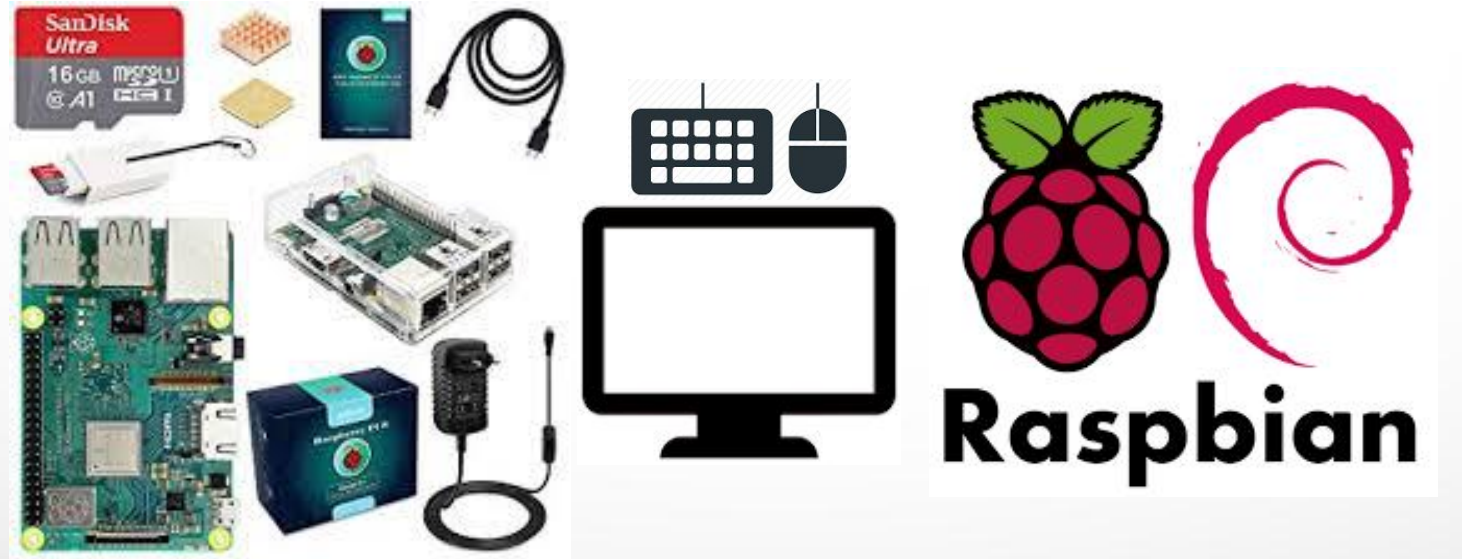

Autor: Lluís Zamora (eldelinux) 2

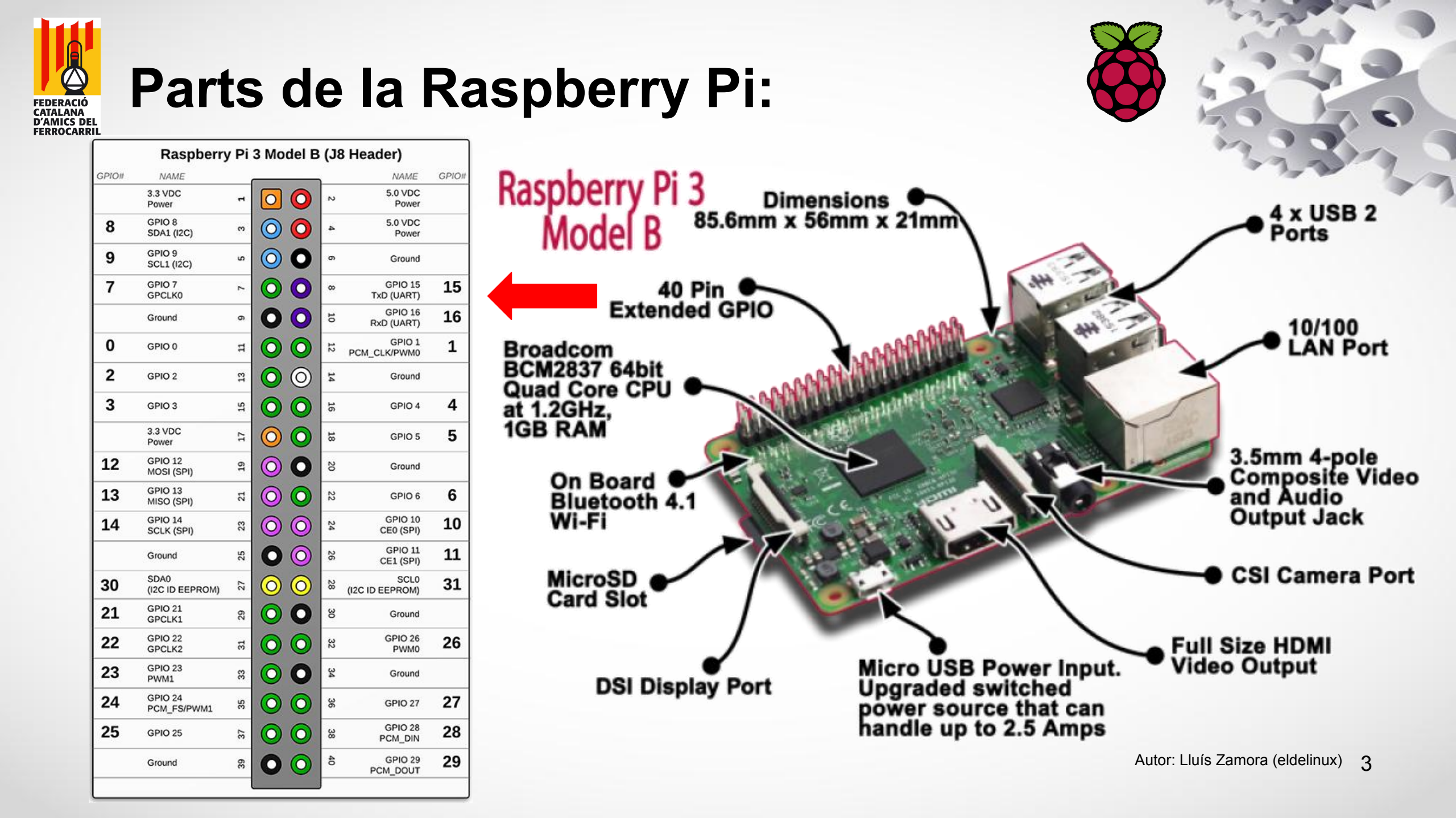

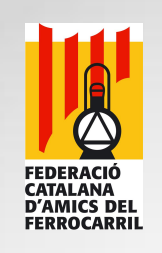

#### Material necessari: Raspberry Pi Model 3 B+. Class 10 **@**[3 Targeta Micro-SD (mínim 16-32GB). UHS Speed Class3 • Monitor HDMI (conversor VGA o DVI). Cable Ethernet i connexió a internet. NPUT: 100-240 V ~ 50/60 Hz 0.3 OUTPUT: +5 V .... 2.5 A Alimentador 5 volts 2,5 Amp. FC (E PC amb Windows, Linux o macOS, i un lector de targetes Micro-SD. Autor: Lluís Zamora (eldelinux)

X

Δ

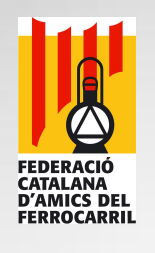

#### Inversió aproximada:

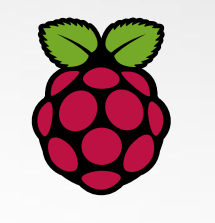

| Producto                                                                        | Descripción                                                                           | Disponibilidad                 | Precio unitario                              | Cant.       |   | Total   |
|---------------------------------------------------------------------------------|---------------------------------------------------------------------------------------|--------------------------------|----------------------------------------------|-------------|---|---------|
| •                                                                               | Raspberry Pi 3 Modelo B+ 1 GB<br>SKU : 2842229                                        | En stock                       | 33,85 € <mark>-13%</mark> <sub>38,90 €</sub> | 1           | Ŵ | 33,85€  |
| ()<br>()<br>()<br>()<br>()<br>()<br>()<br>()<br>()<br>()<br>()<br>()<br>()<br>( | Caja Modular para Raspberry Pi 3 B+<br>SKU : 19coff-bk+<br>Color : Negro              | En stock. Enviado en 24h / 48h | 7,50€                                        | 1           | Û | 7,50€   |
|                                                                                 | Unidad de fuente de alimentación Micro USB 5,1V 2,5A<br>SKU : SC0136<br>Color : Negro | En stock                       | 7,95€                                        | 1 +         | Û | 7,95€   |
| <b>₩522 @ ►</b><br>16GB                                                         | Carte Micro SD No Name 16 Go Classe 10<br>SKU : XINSD16No                             | En stock                       | 7,50€                                        | 1           | Û | 7,50€   |
|                                                                                 |                                                                                       |                                | Total productos (impu                        | estos inc.) |   | 56,80 € |
|                                                                                 |                                                                                       |                                | Total gastos de envío (impu                  | estos inc.) |   | 4,96 €  |
|                                                                                 |                                                                                       |                                |                                              | TOTAL       | ( | 51,76€  |

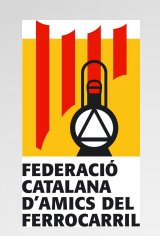

### Pasos per instal·lar Raspbian:

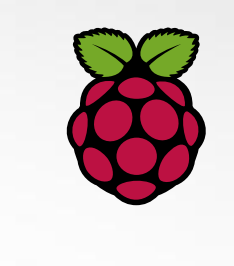

- Descarregar Raspbian i Etcher (eina per gravar imatges en format *img* de Sistemes Operatius).
- 2. Descomprimir arxiu ZIP Raspbian descarregat.
- 3. Preparar targeta Micro-SD amb Etcher i arxiu descomprimit.
- 4. Connectar cables a la Raspberry.
- 5. Arrancar Raspberry.
- 6. Customitzar Raspbian.
- 7. Connectivitat amb Raspbian.

# Descarregar Rasbian i Etcher:

#### **Raspbian:**

FEDERACIÓ CATALANA D'AMICS DEL FERROCARRIL

Descàrrega de Raspberry Pi amb el JMRI preinstal·lat.
 https://drive.google.com/file/d/1Yu\_au-CNrGnOoHKo
 d2OwTj0FH4nPh1LN/view?usp=sharing

JMRI RaspberryPi as Access Point

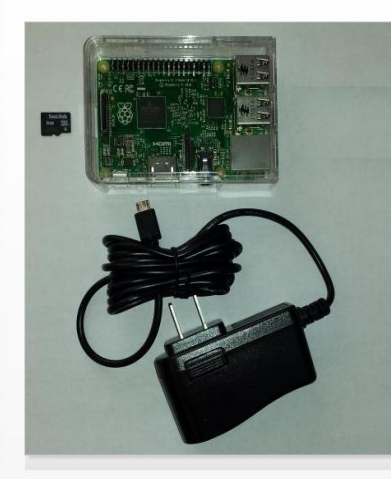

Many model railroaders would benefit from using smartphones as Throttles, but most are not computer experts, and may be intimidated by the setup required. To lower this bar, I've preconfigured everything needed to get started. and provide the software free of charge.

First, start with the tiny RaspberryPI computer (\$35). Download my free, preconfigured image to your SD card. Then simply turn on main power, and the RPI will start up and load JMRI, scanning for your layout hardware connection. It will also start up a dedicated wireless network from the RPI. Within 30 seconds, you can connect your phone(s) or pad(s) to the RPI's Wifi and start running trains! The RPI needs no screen, keyboard or mouse, so it can stay nicely out of the way under the layout, or in your electronics box [photo].

Below are the details of how to get your own JMRI RaspberryPi access point for EngineDriver and WiThrottle devices:

| Hardware                               |          |
|----------------------------------------|----------|
| Item                                   | Purchase |
| RaspberryPi 3 Model B+                 | Newark   |
| 5V 2.5A Power Supply w/ MicroUSB Cable | NewEgg   |
| 8Gb MicroSD memory card                | NewEgg   |
| RPi Case with Lid (**optional)         | Newark   |

#### Software Image

I have built an image file which contains all software and config needed to autostart JMRI PanelPro on the RPi, as an access point, with WiThrottle Server, Web Server and LoconetOverTCP (or JMRI Simple) server included. Also included is remote access to the RPi via ssh (command line) and to the RPi "desktop" via VNCServer (at port ::5900) Download the <u>sipped image file [here]</u> (1.4Gb, updated April 21, 2019), or the previous version [here] (1.3Gb, updated January 3, 2019). *NOTE: Ignore the "too large" warnings and* 

click "Download". The image features:

Autoidentify of attached hardware (Locobuffer-USB, PR3, SPROG, LENZ USB, NCE Serial, NCE USB, DCC++, EasyDCC Serial, MERG USB, MRC Prodigy)

Autostart of PanelPro with WiThrottle and Web Server.

Creates network access point for device connection, or can be plugged into existing network

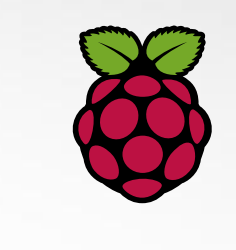

#### **Etcher:**

(i)

Pàgina oficial de Etcher.
 https://www.balena.io/etcher/

Versions: Windows (portable) - Linux - macOS

| https://www.balena.io/etcher/ |                                                           | ⊽ 😭 🕁                 |  |
|-------------------------------|-----------------------------------------------------------|-----------------------|--|
| Flash                         | . Flaw                                                    | vless.                |  |
| Flash OS images to            | SD cards & USB drives                                     | s, safely and easily. |  |
|                               |                                                           |                       |  |
|                               | Select drive                                              |                       |  |
|                               | Download for Linux x64 ~<br>v1.5.50 <u>See what's new</u> | Link descàrreg        |  |

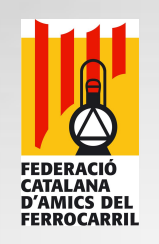

#### **Descomprimir arxiu zip de Raspbian:**

- 1. Seleccionem l'arxiu descarregat de Raspbian i amb el botó secundari del ratolí, cal descomprimir l'arxiu zip, ho podem fer amb el *WinZip* el *Winrar*, el *7zip* (Linux) o el *Unarchiver* (Macintosh), obtindrem un nou arxiu amb extensió *img*.
- 2. L'arxiu *img* conté el sistema operatiu Raspbian, es el que haurem d'utilitzar amb l'eina Etcher.

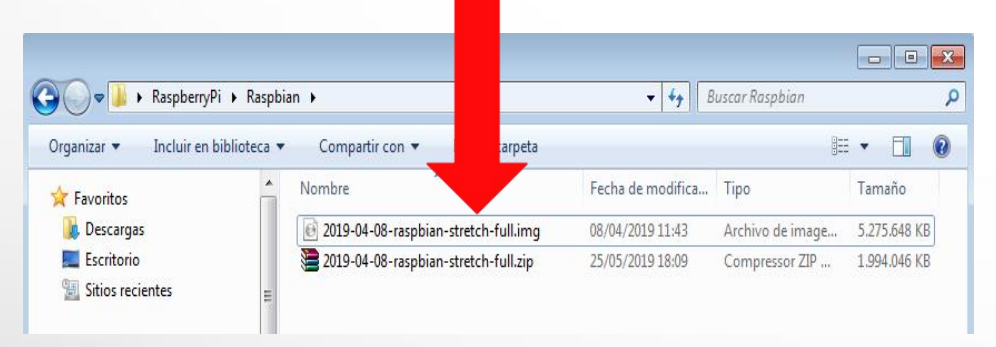

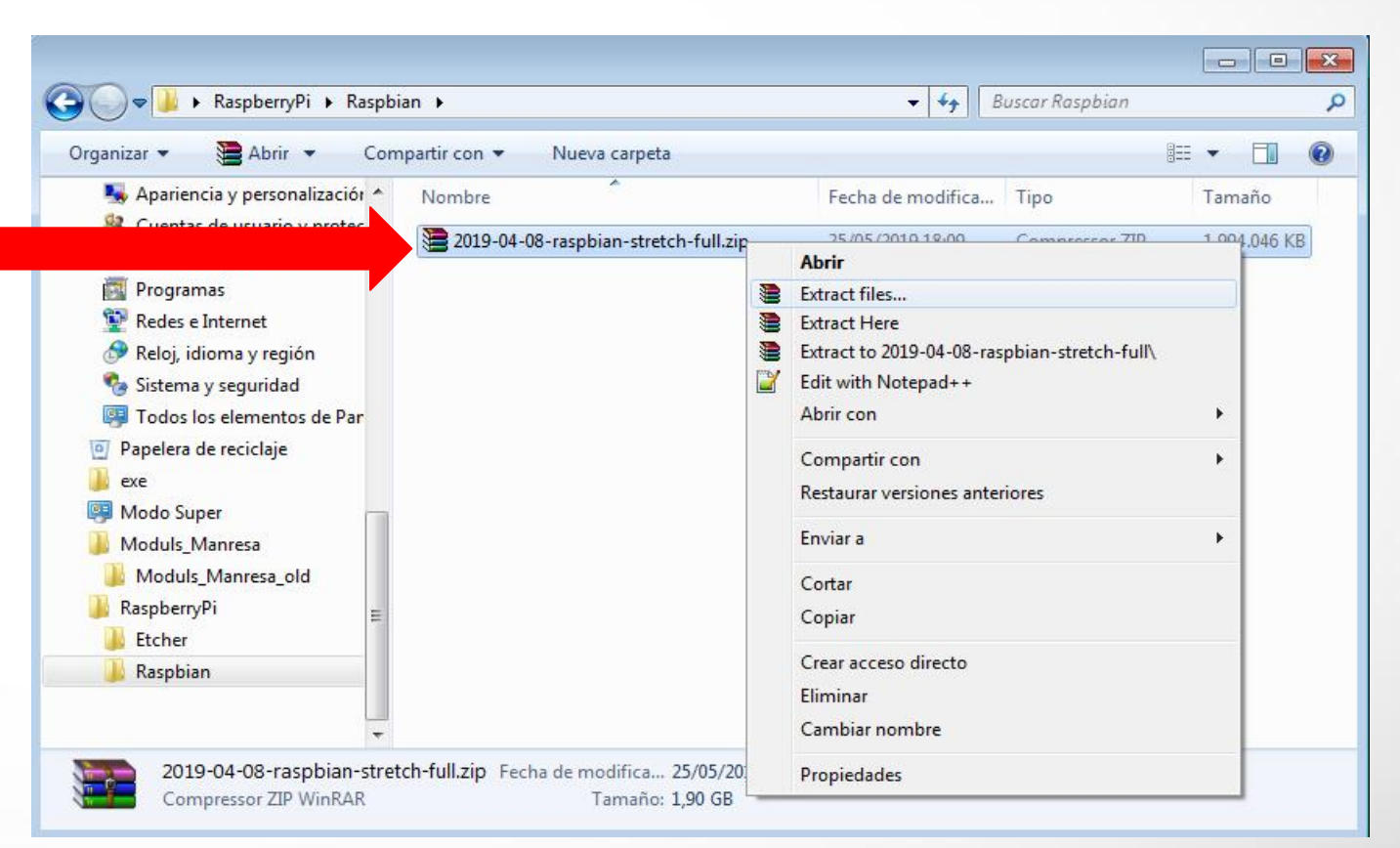

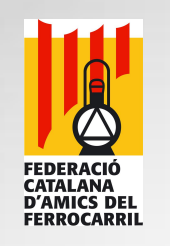

### Preparar targeta Micro-SD:

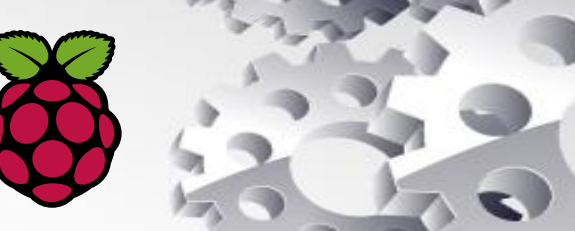

Incerim la targeta Micro-SD en el lector del PC:

- A l'eina Etcher fem clic en "Select image" per seleccionar l'arxiu img de Raspbian que acabem de descomprimir.
- 2. Ens assegurem de seleccionar la targeta Micro-SD correcte.
- Fem clic en "Flash" per iniciar el procés i esperarem a que finalitzi (+/- 15 minuts).

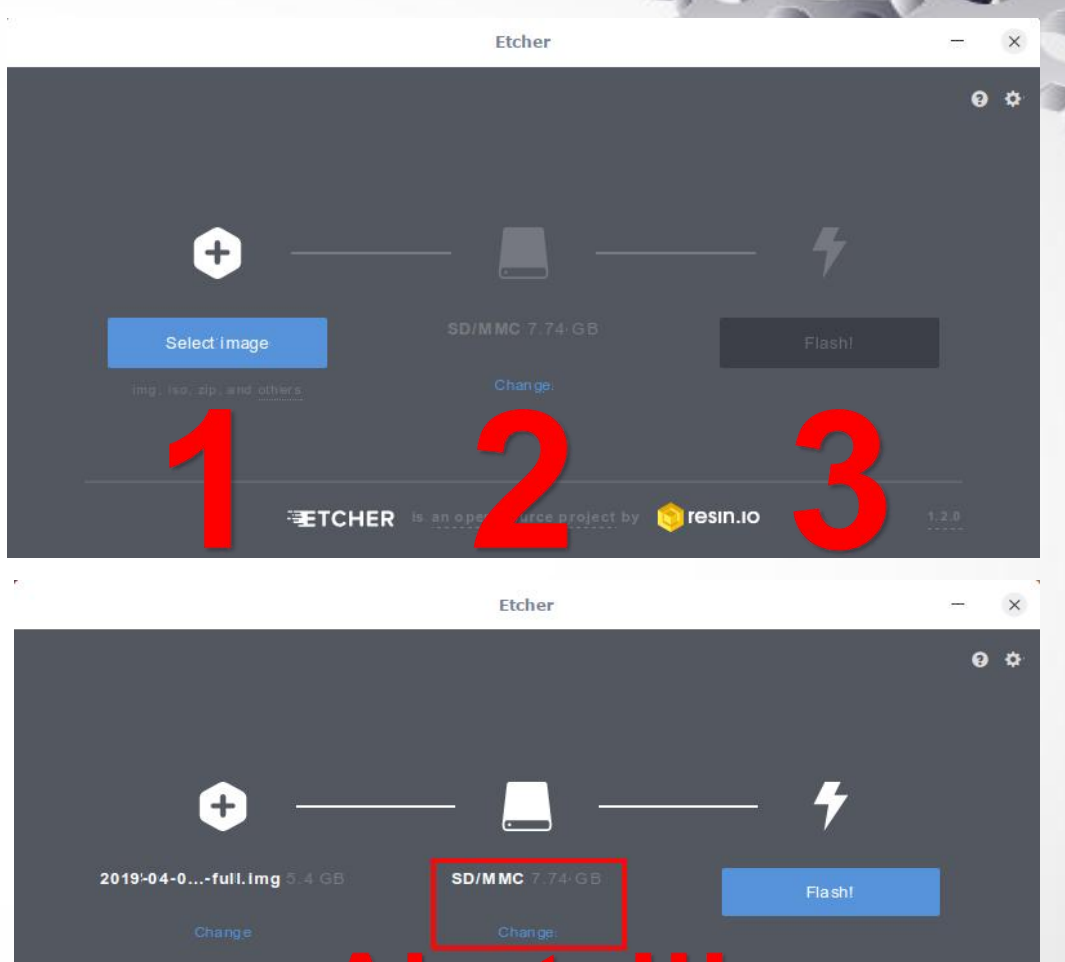

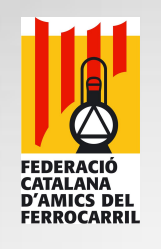

### **Connectar cables a la Raspberry:**

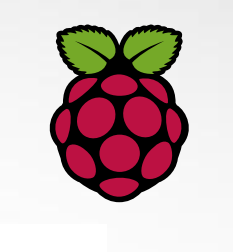

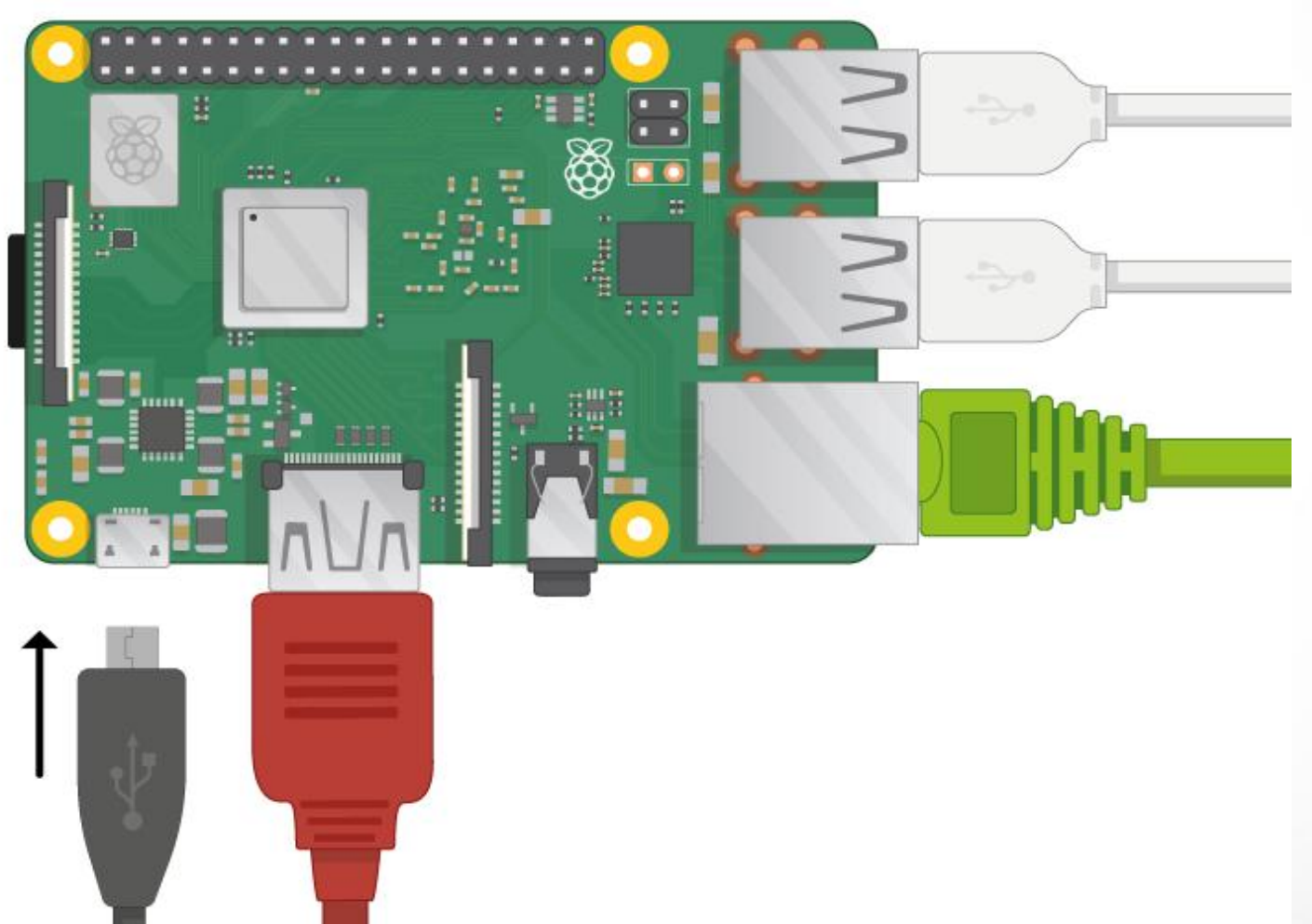

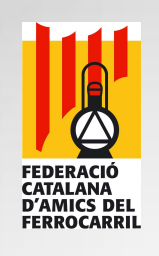

#### **Arrancar Raspberry:**

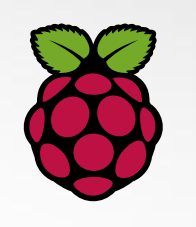

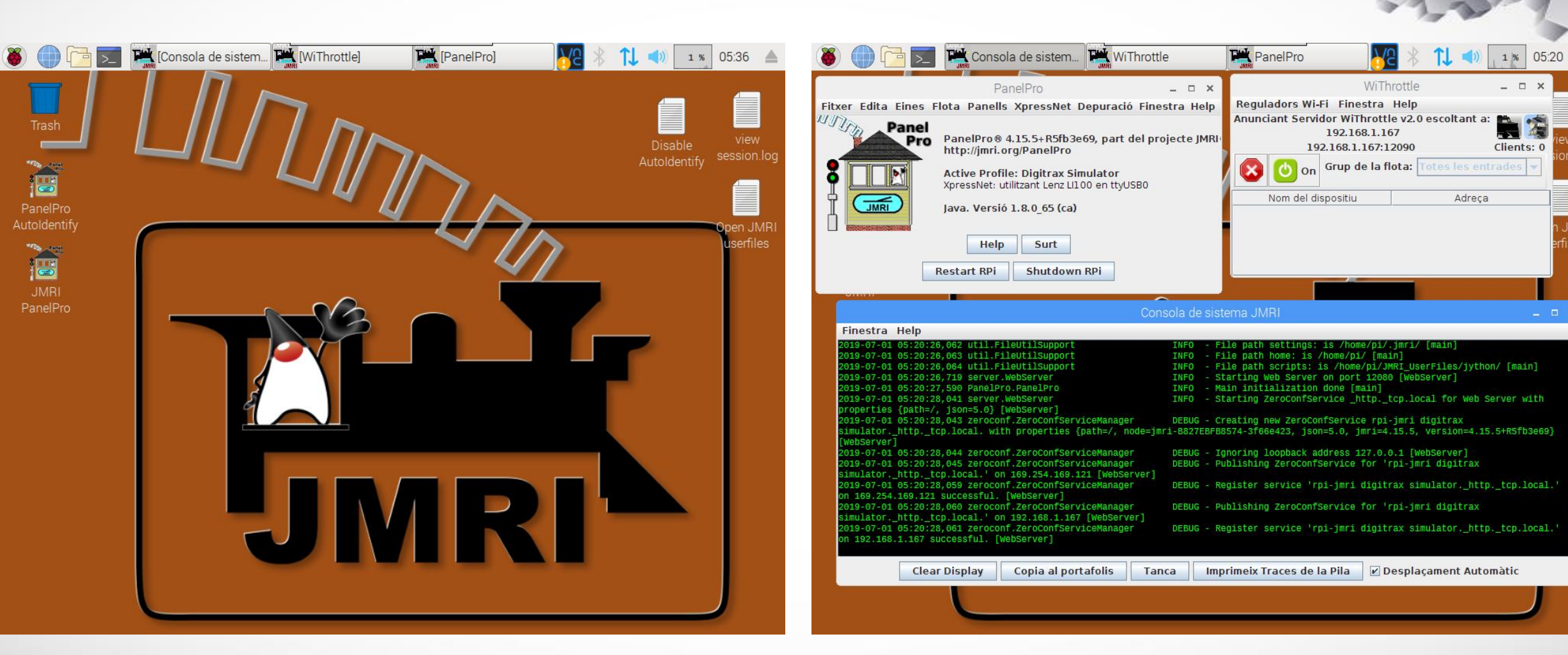

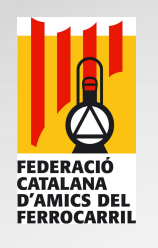

### **Customitzar Raspbian:**

Canviar idioma i reiniciar el sistema:

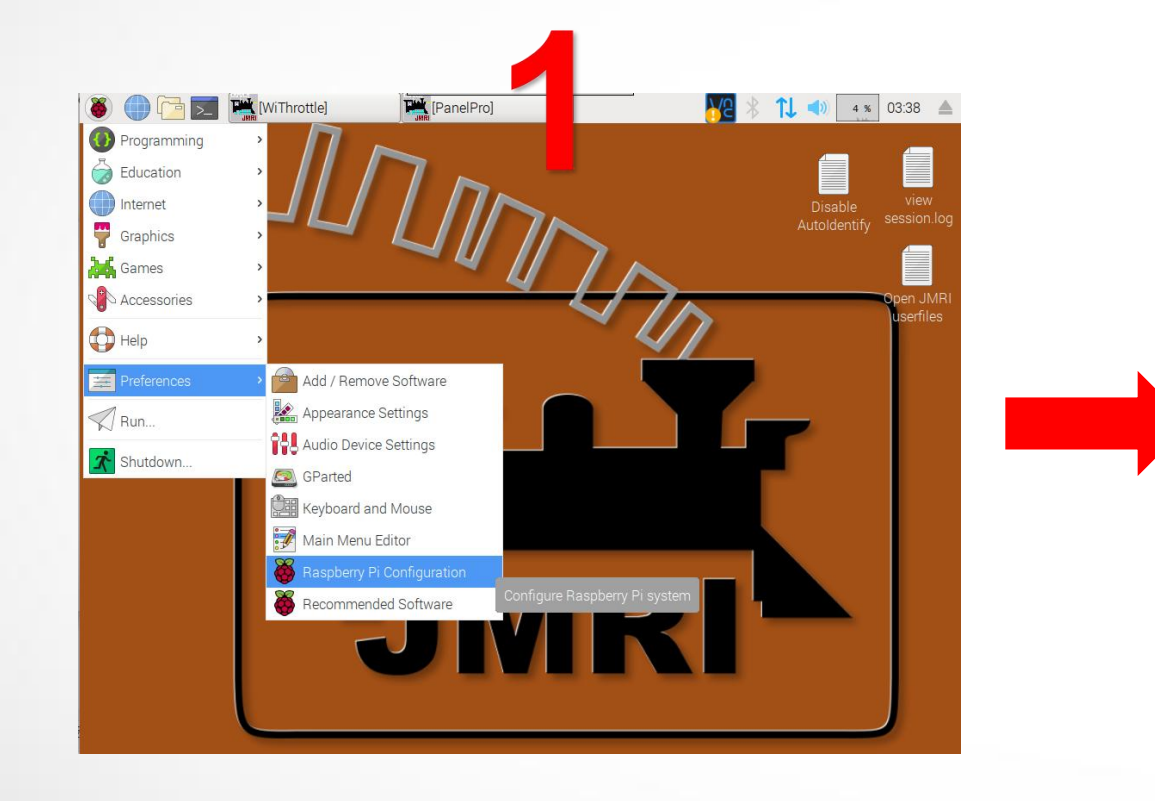

| •         |                |                      |                  | <b>A</b> | P   |             |                  |                  | 50                |
|-----------|----------------|----------------------|------------------|----------|-----|-------------|------------------|------------------|-------------------|
| S         | iste           | ema                  | :                |          |     |             | 2                | 7.1              | 3                 |
|           | 4              | 2                    |                  |          |     |             |                  | 3                |                   |
|           | Rasp           | berry Pi Configurati | on ×             |          |     |             | Raspberry        | y Pi Configurati | on – D            |
| System    | n Interfac     | ces Performance      | Localisation     |          |     | System      | Interfaces       | Performance      | Localisation      |
| Locale:   |                |                      | Set Locale       |          | Loc | cale:       |                  |                  | Set Locale        |
| Timezone  | E              |                      | Set Timezone     |          | Tin | nezone:     |                  |                  | Set Timezone      |
| Keyboard  |                |                      | Set Keyboard     |          | Key | yboard:     |                  |                  | Set Keyboard      |
| WiFi Cour | ntrv:          |                      | Set WiFi Country |          | Wif | Fi Country: |                  |                  | Set WiFi Country  |
|           |                | Locale               | _ = ×            |          |     | -           | Reb              | oot needed       | _ = ×             |
| l         | Language:      | es (Spanish)         | •                |          |     | The chang   | ges you have n   | nade require the | e Raspberry Pi to |
| (         | Country:       | ES (Spain)           | •                |          |     | be reboote  | ed to take effec | xt.              |                   |
| (         | Character Set: | ISO-8859-1           | •                |          |     | Would you   | u like to reboot | now?             |                   |
|           |                | Cancel               | ОК               |          |     |             |                  | No               | Yes               |
|           |                | C                    | Cancel OK        |          |     |             |                  | C                | ancel OK          |

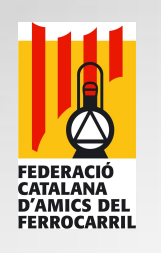

#### **Customitzar Raspbian:**

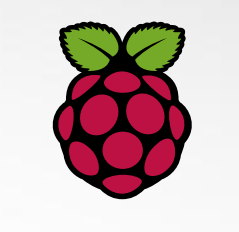

Canviar fus horari, teclat, regió del Wifi i altres configuracions:

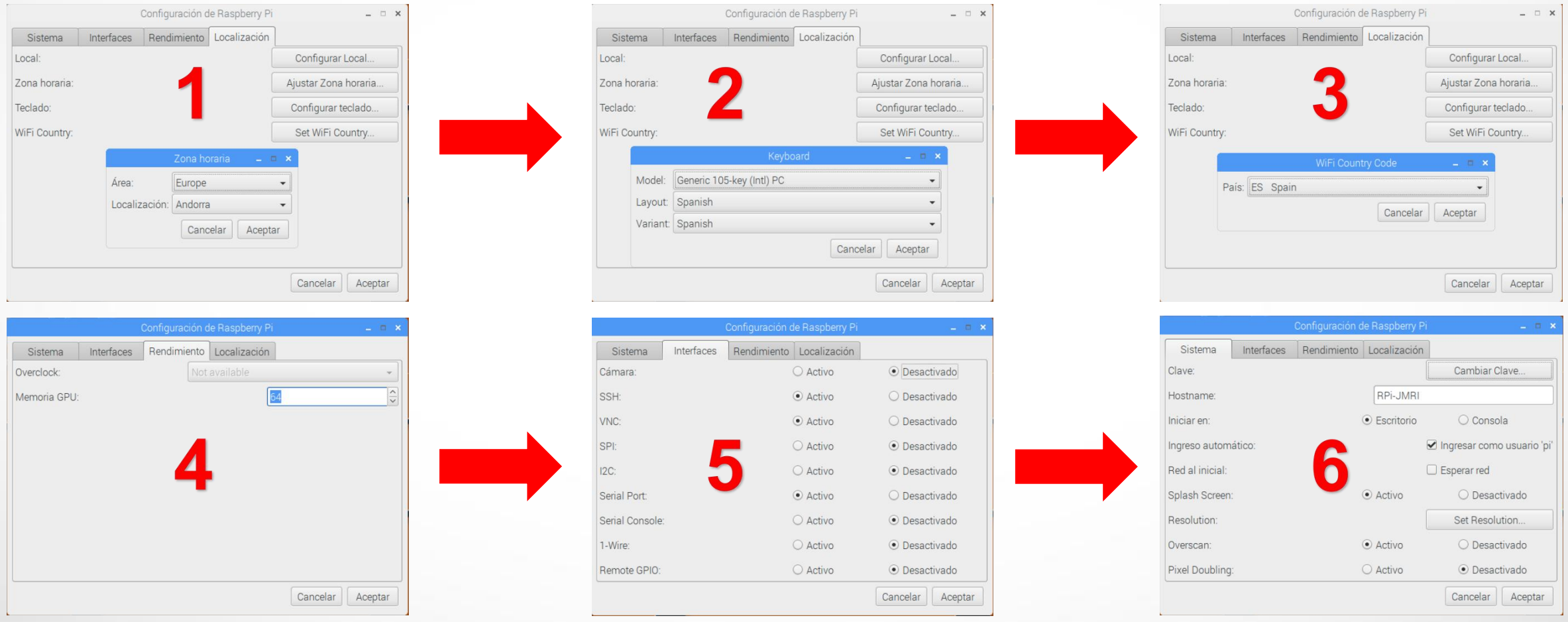

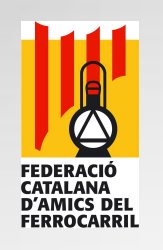

#### Connectivitat amb Raspbian:

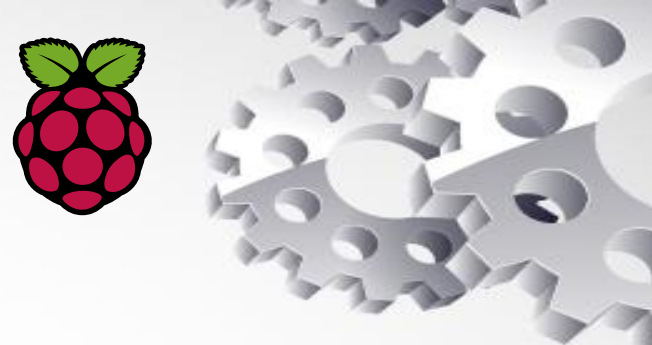

#### Servidor VNC (contrasenya "rpl-jmri"):

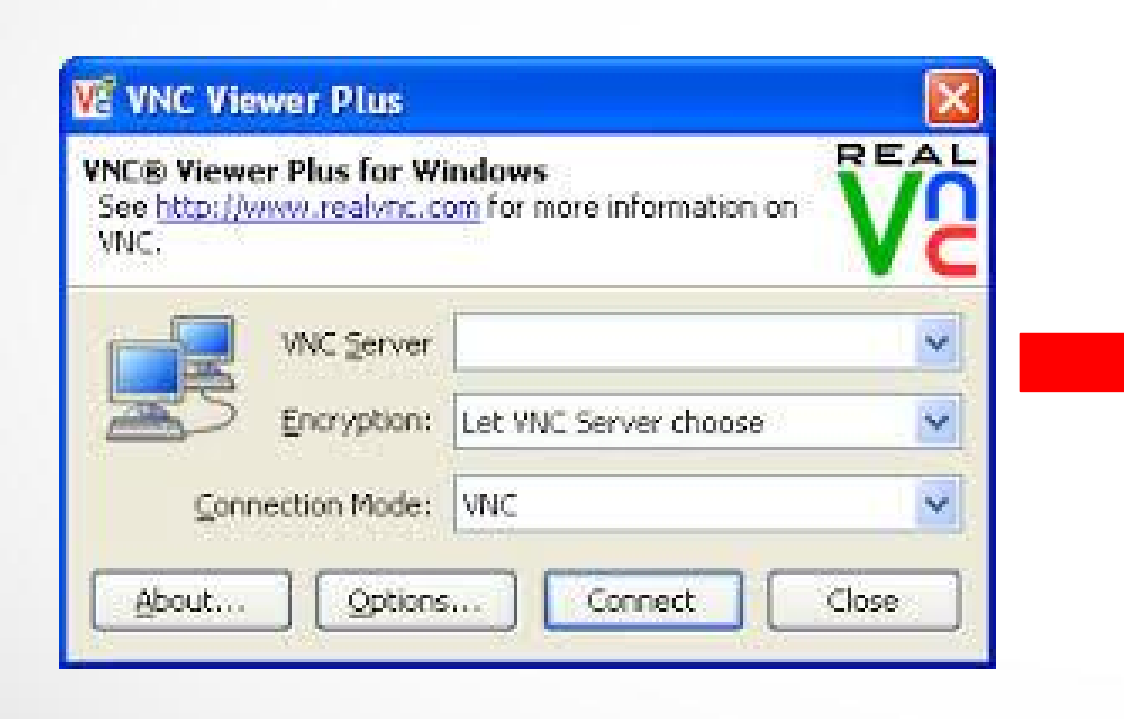

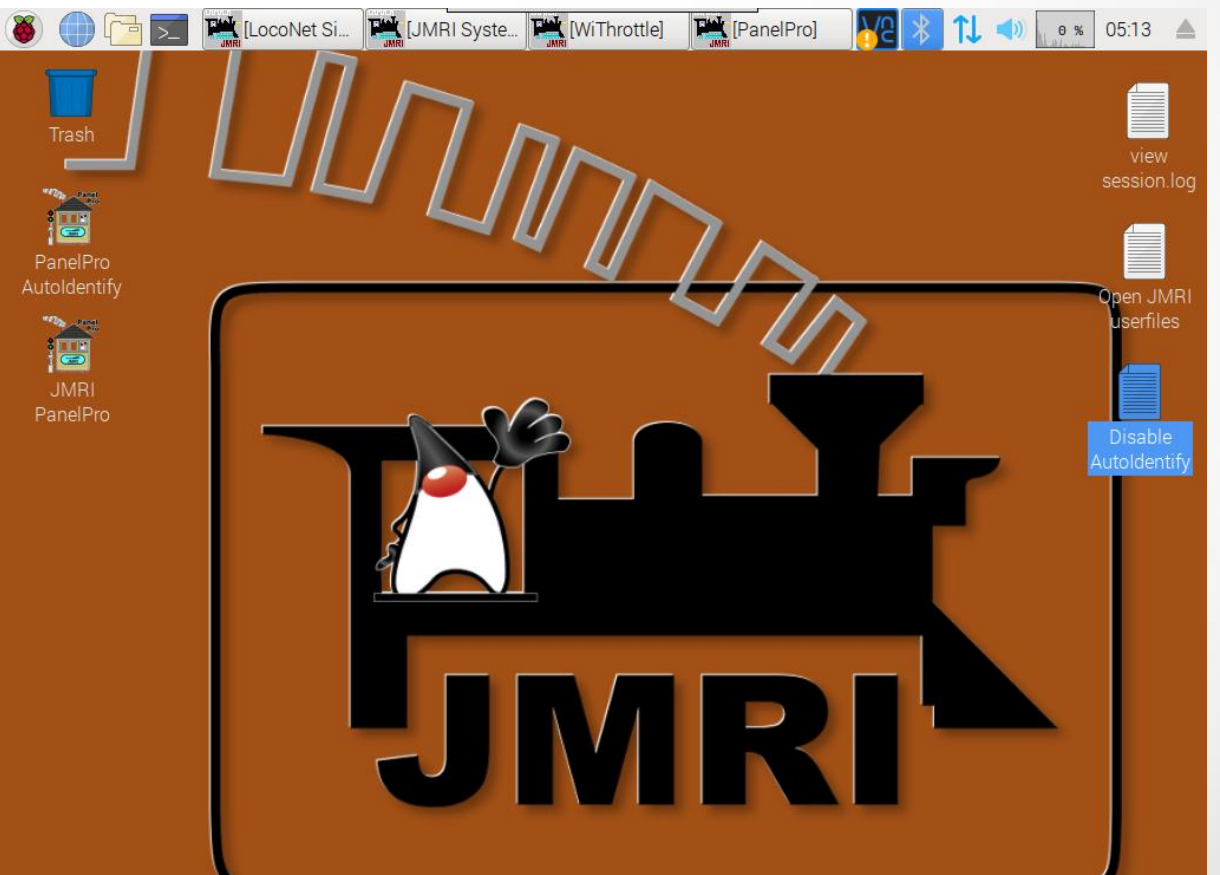

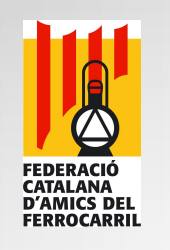

### Connectivitat amb Raspbian:

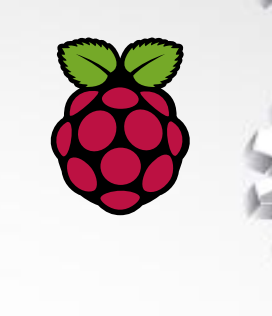

#### Servidor ssh (usuari "pi", contrasenya "rpl-jmri"):

|                                                                 | PuTTY Configuration                                                                                                    | - 🗆 🗙                                 |
|-----------------------------------------------------------------|----------------------------------------------------------------------------------------------------|---------------------------------------|
| Category:<br>Session<br>Logging<br>Terminal<br>Keyboard<br>Bell | Basic options for your PuTTY session<br>Specify the destination you want to connect to<br>Host Name (or IP address)<br>192.168.1.167<br>Connection type:<br>O Raw O Telnet O Rlogin O SSH | on<br>Port<br>22<br>O Se <u>r</u> ial |
| Features Window Appearance                                      | Load, save or delete a stored session<br>Sav <u>e</u> d Sessions                                                                                                    |                                       |
| Translation<br>Selection<br>Colours                             | Default Settings<br>Estacio Rubi<br>Estacio STV<br>Replicador                                                                                                    | Load<br>Sa <u>v</u> e                 |
| Connection<br>Data<br>Proxy<br>Telnet                           | Close window on exit:                                                                                                    | n evit                                |
| Telnet<br>Rlogin                                                | Close window on e <u>x</u> it:<br>Always Never Only on clean<br>Open                                                                                                    | n exit                                |